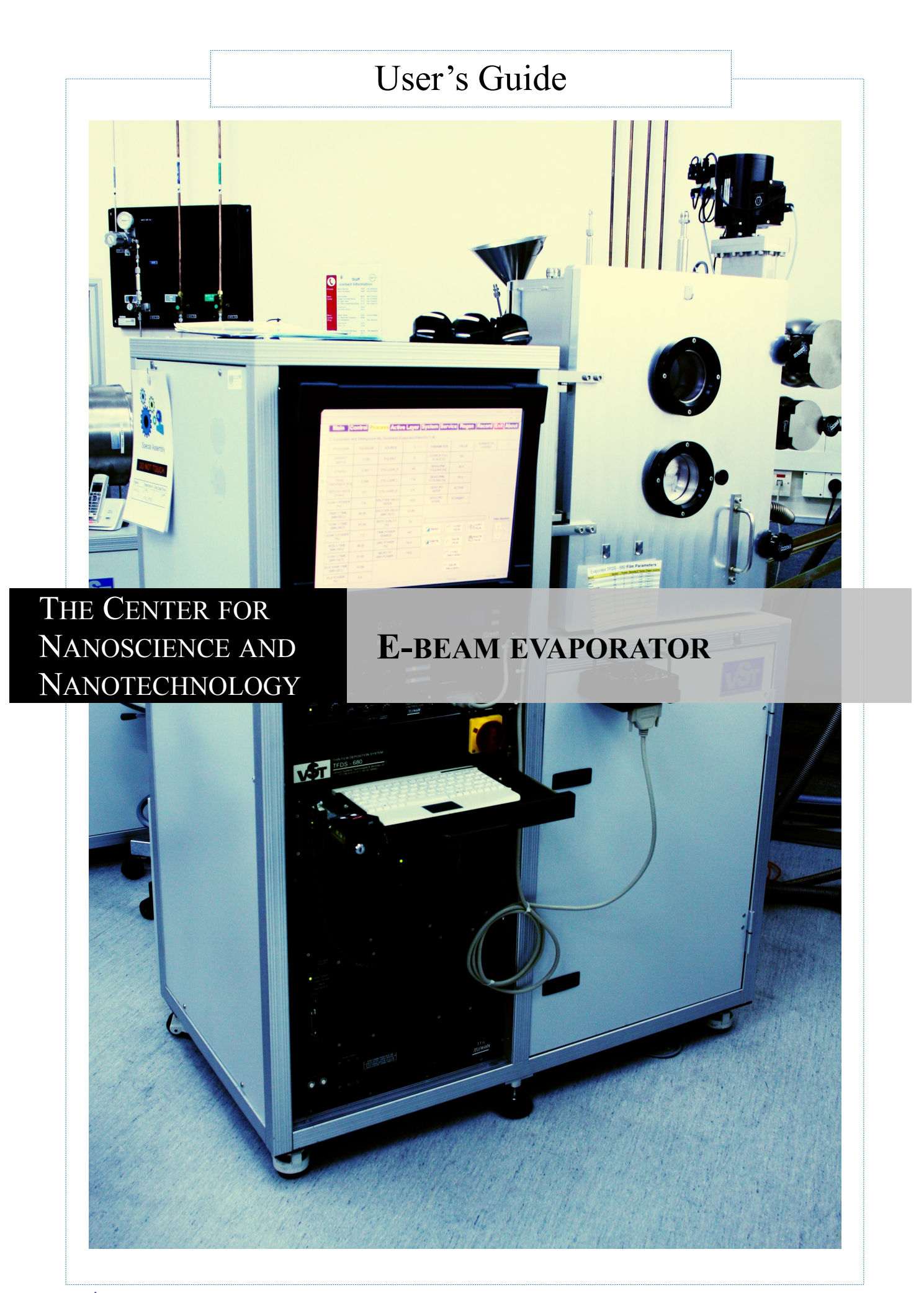

VST evaporator User's guide

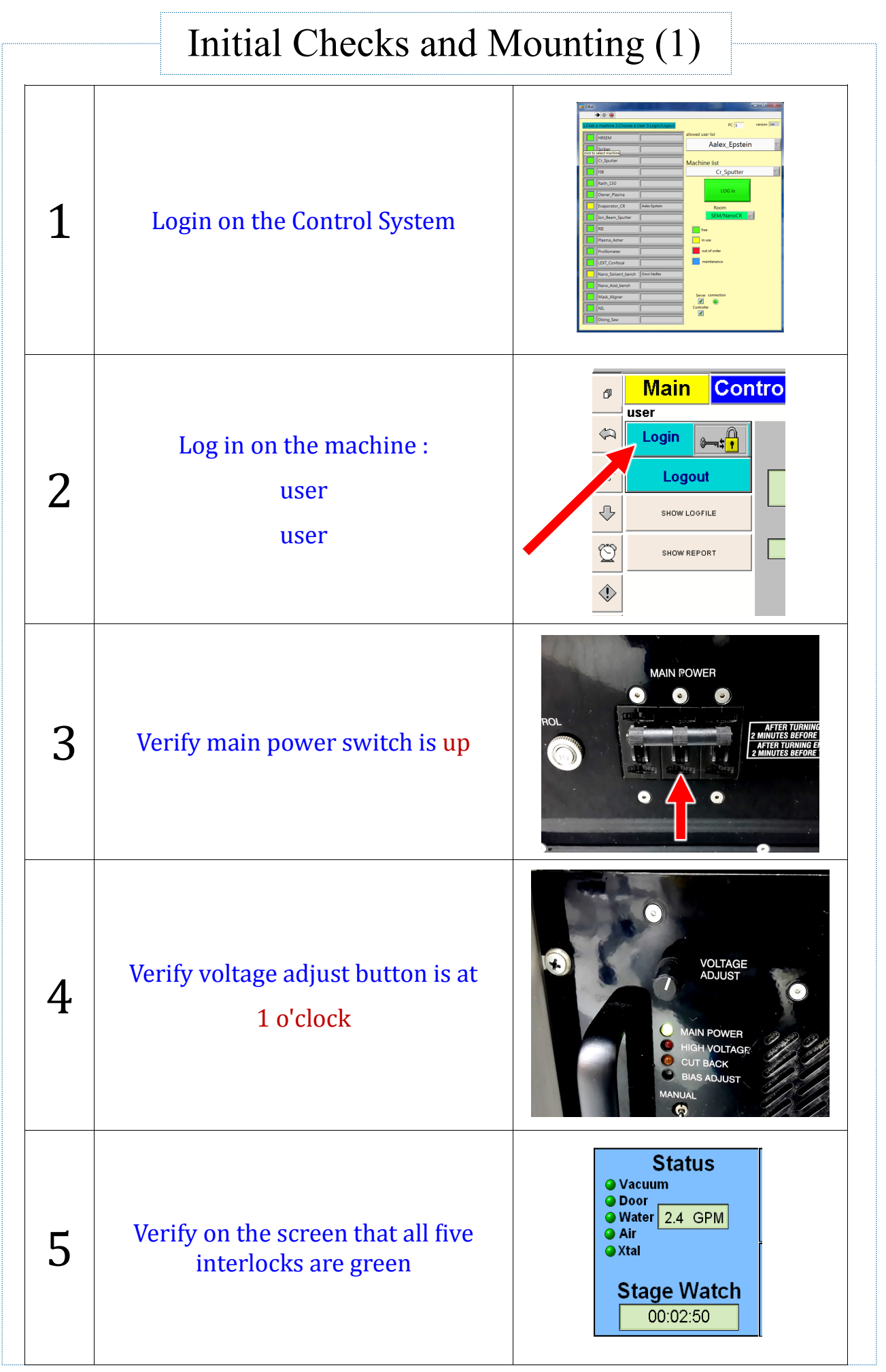

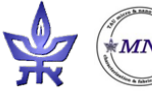

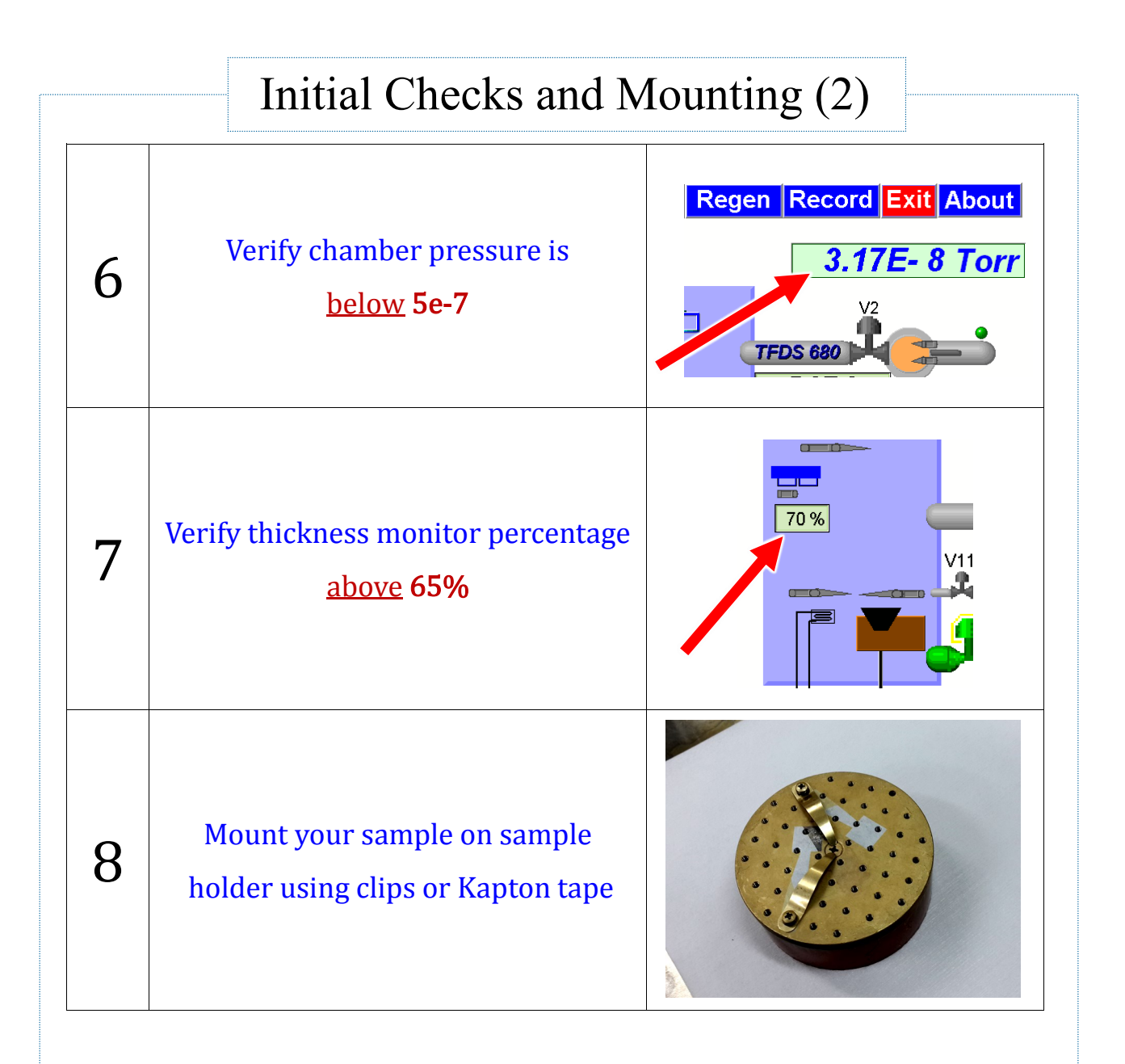

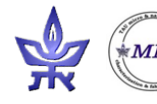

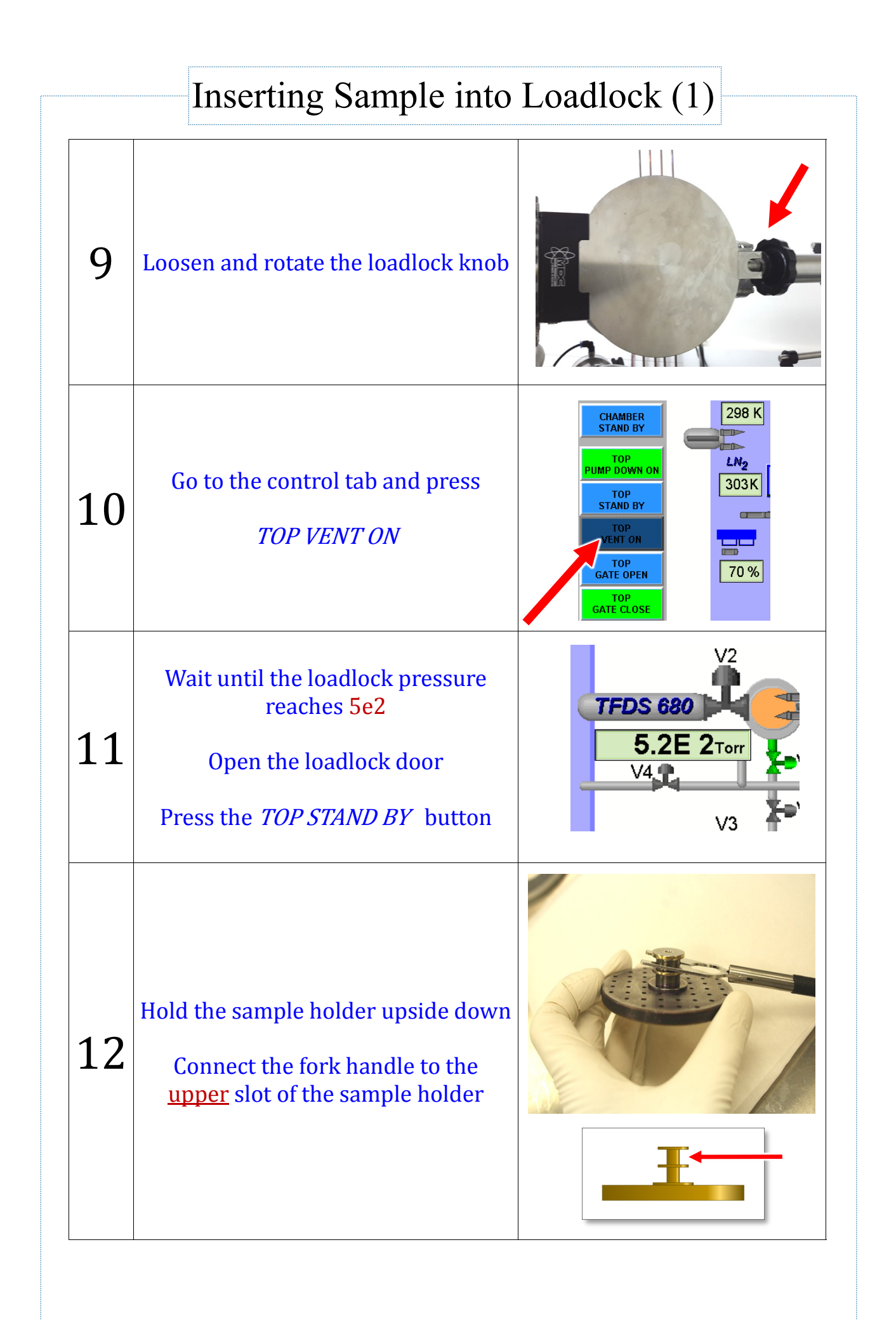

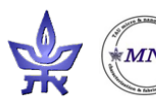

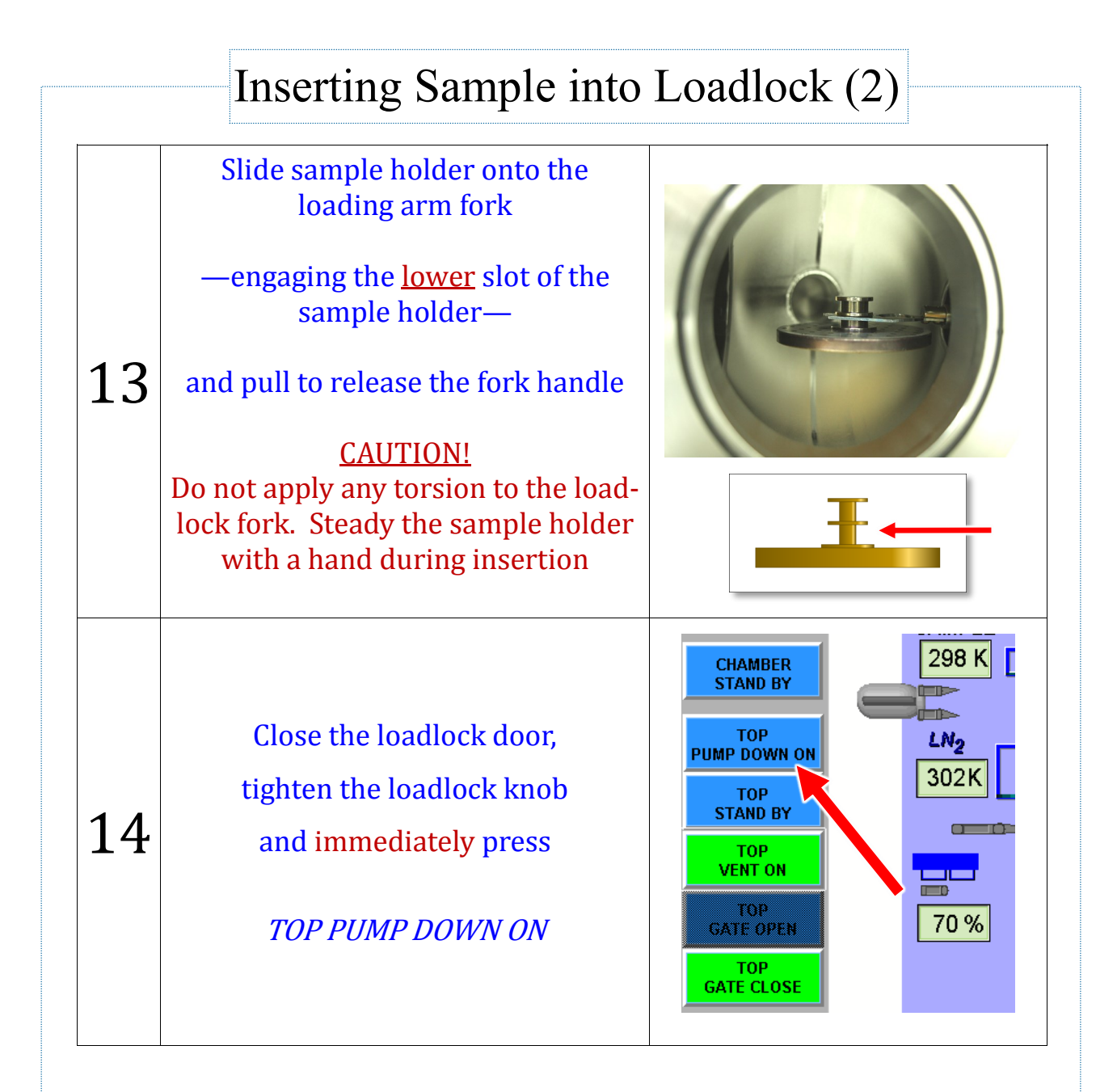

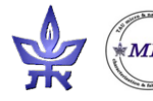

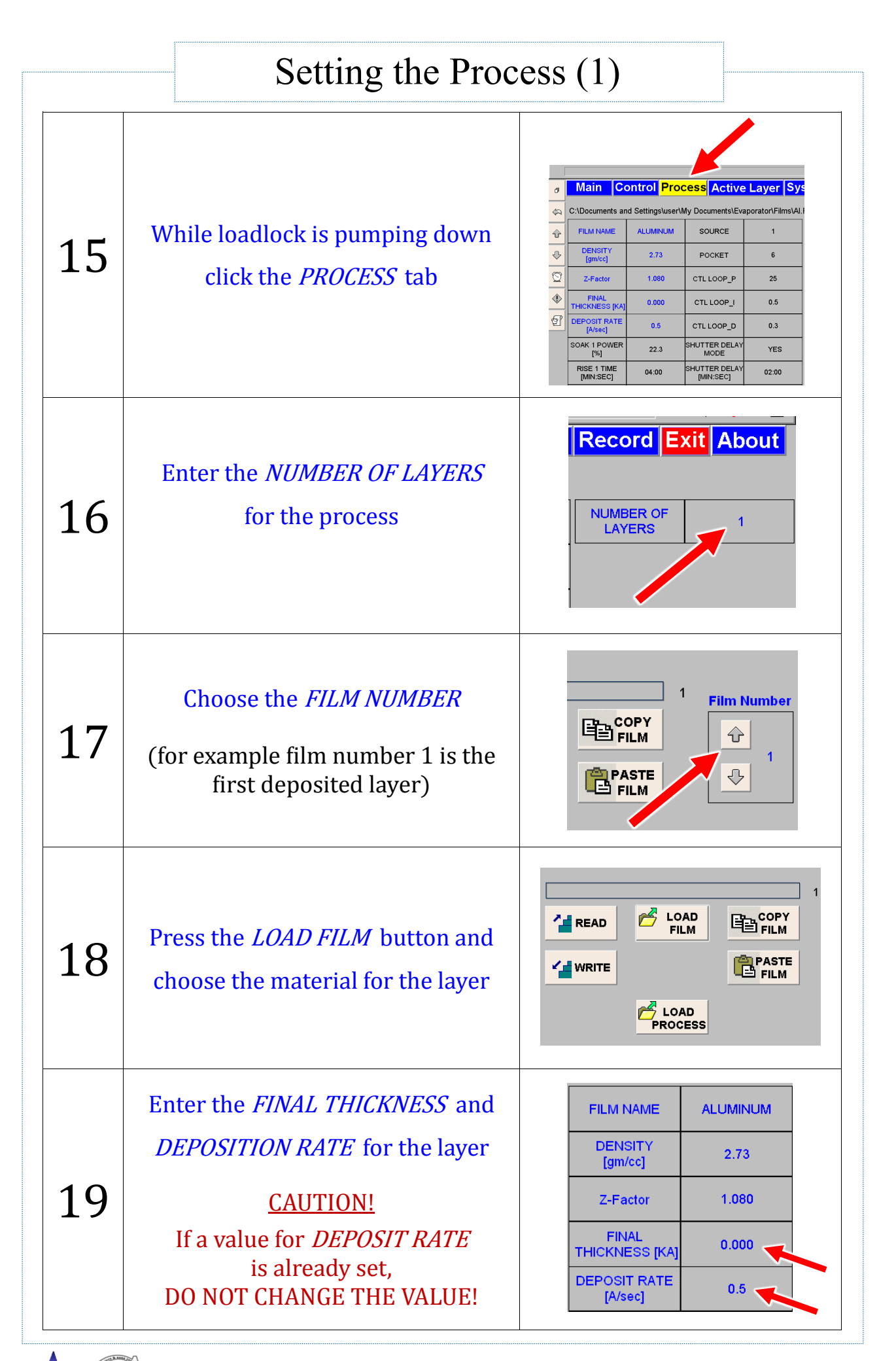

MINCF VST evaporator User's guide

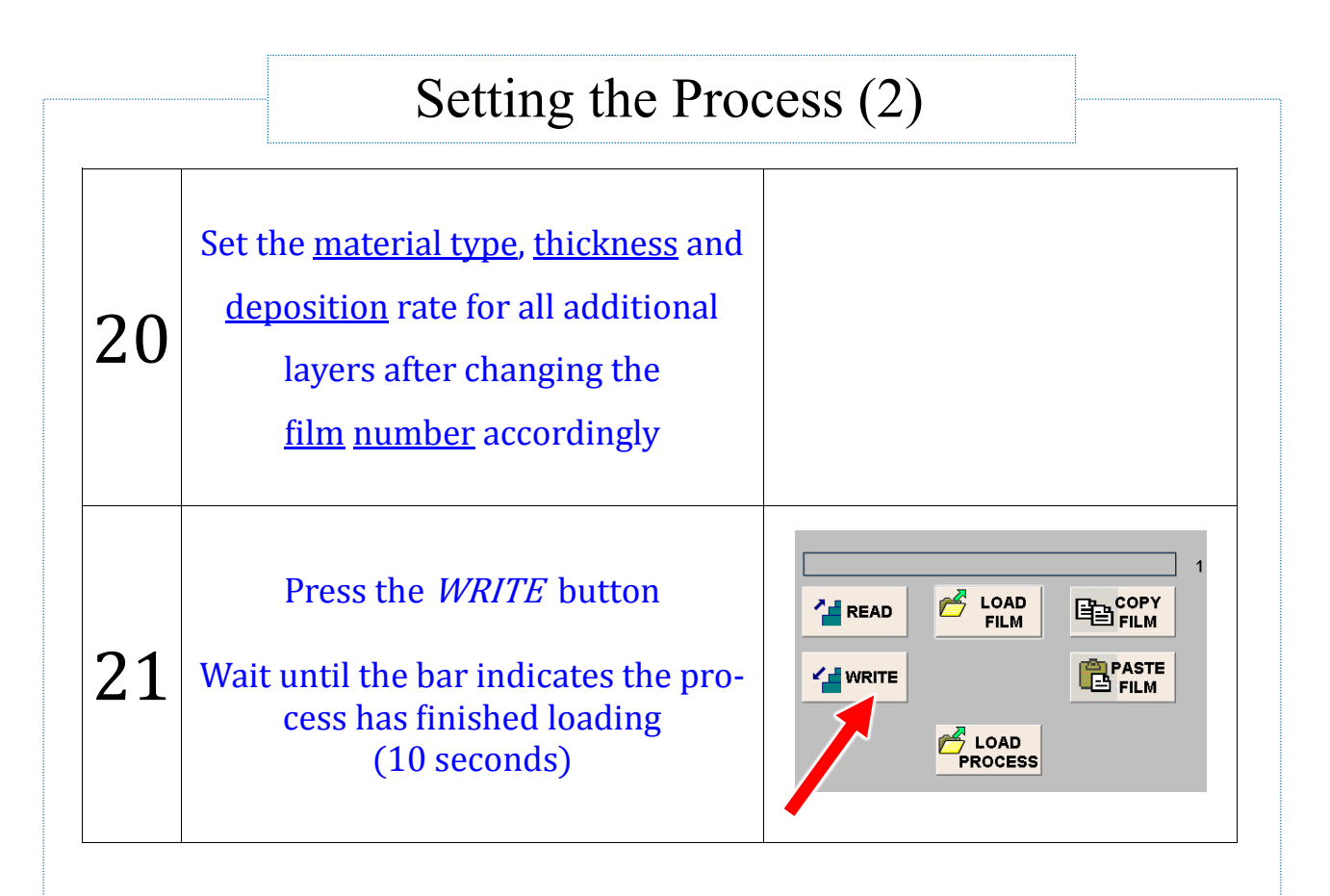

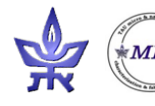

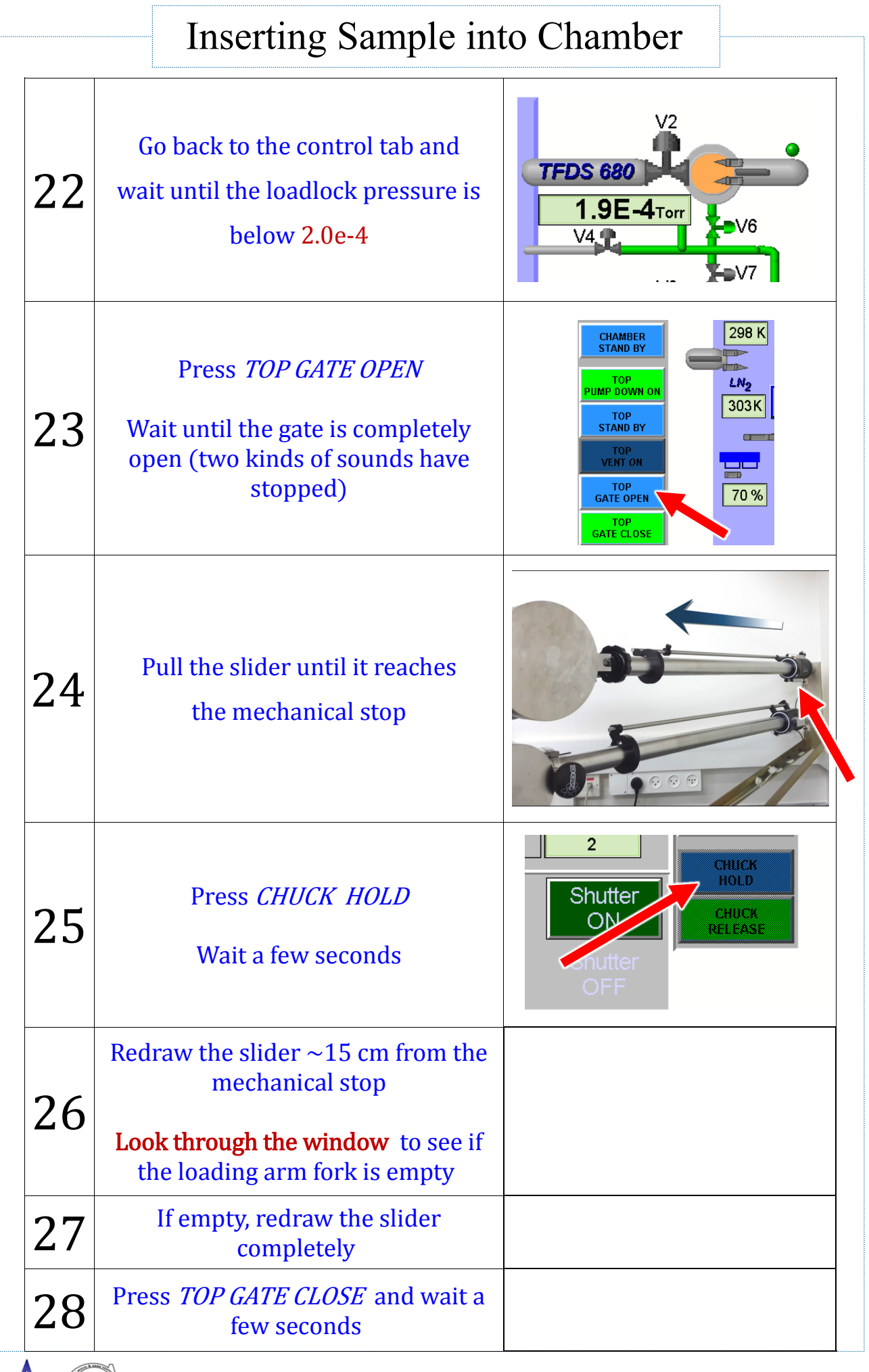

VST evaporator User's guide

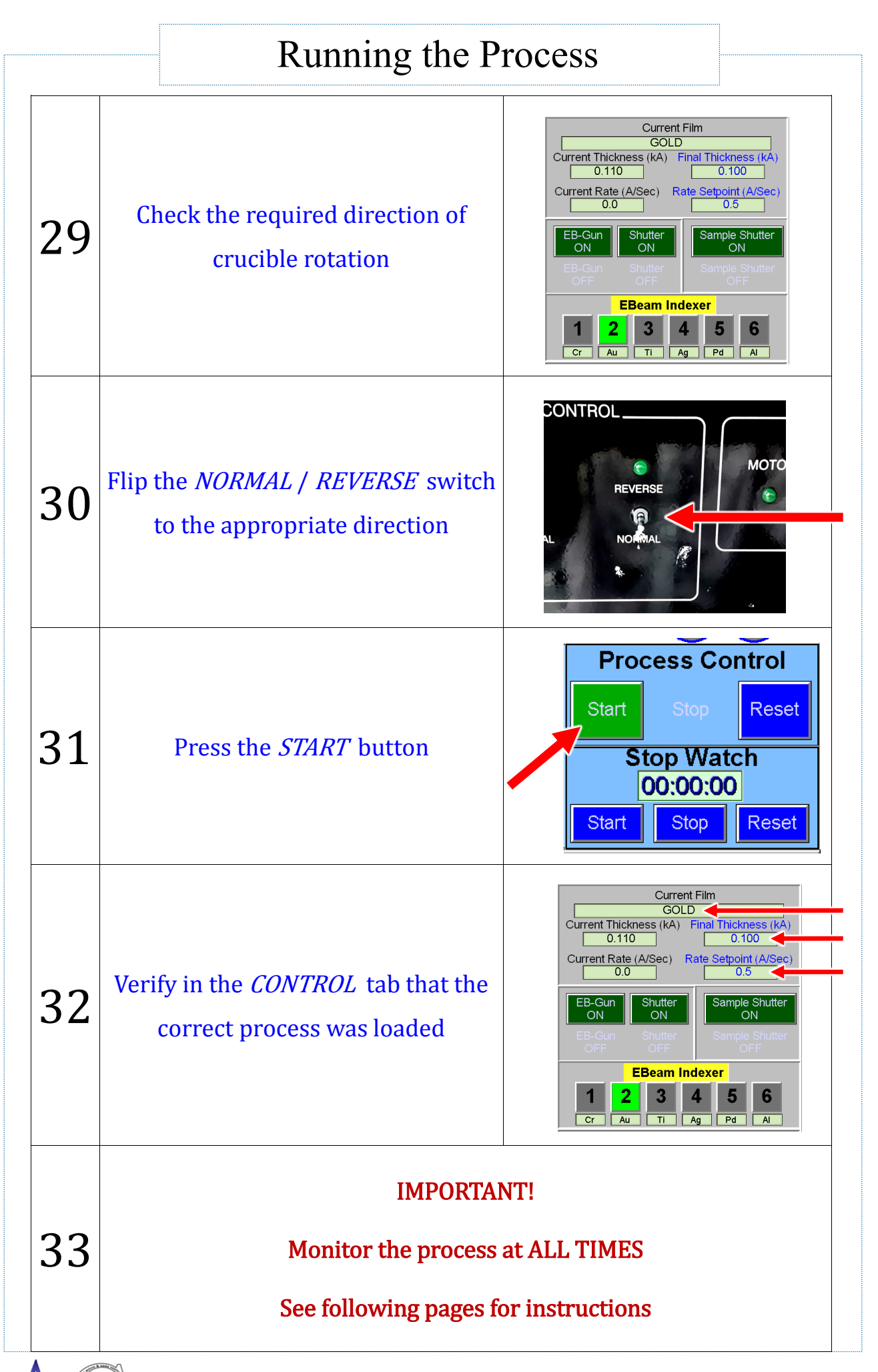

MNCF VST evaporator User's guide

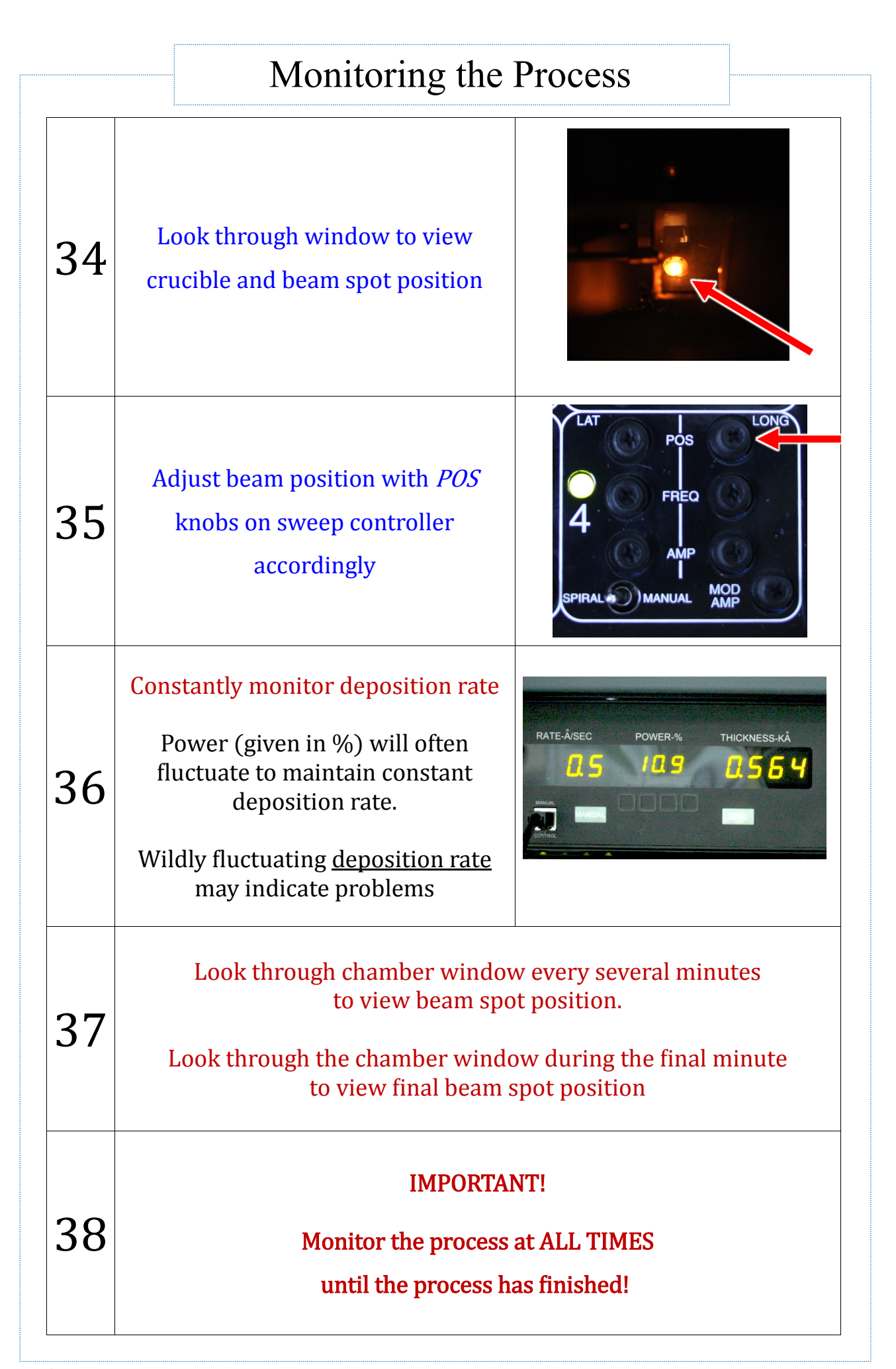

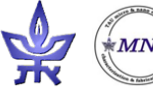

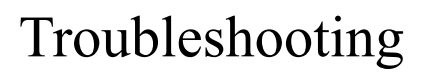

Problem: Deposition rate suddenly drops

Solution: Quickly look through window to view beam position. If beam has shifted, reposition beam with sweep controller.

If you have made a hole in the material, reposition beam with sweep controller to an area next to the hole.

If you are not sure, enter "0" (zero) into the *FINAL THICKNESS* field and press enter on the keyboard

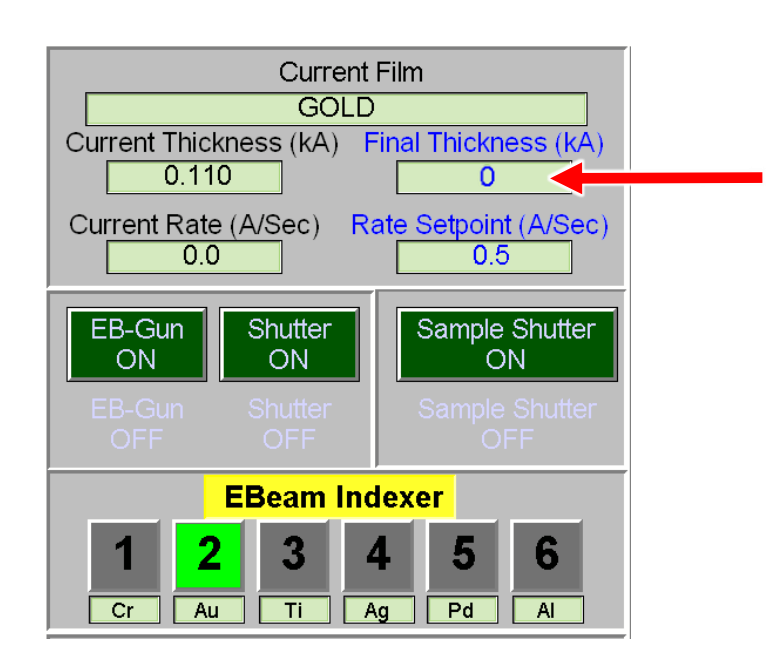

## Report the problem to the MNCF staff!

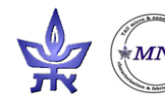

39

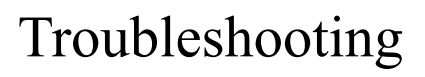

Problem: Deposition rate suddenly rises

Solution: Wait several seconds and see if rate begins to decrease. If rate decreases and returns to desired rate DO NOTHING.

If rate does not return after several seconds, or

if you are not sure, enter "0" (zero) into the *FINAL THICKNESS* field and press enter on the keyboard

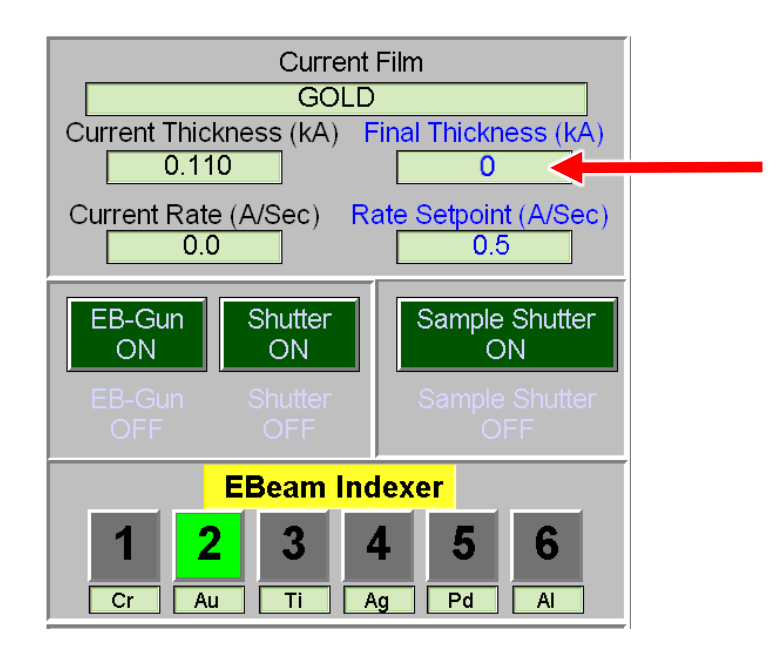

## Report the problem to the MNCF staff!

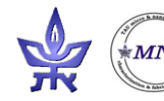

40

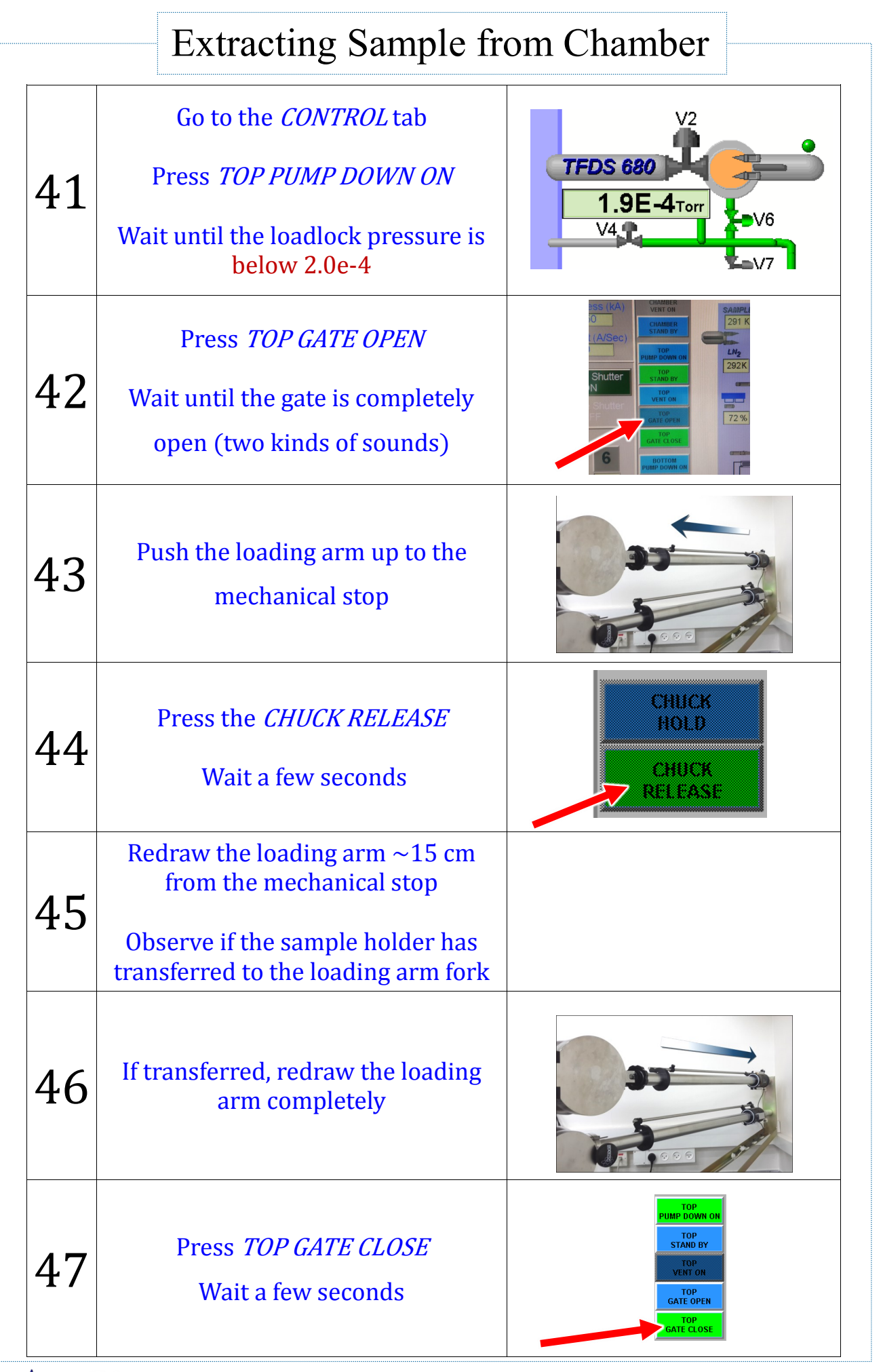

VST evaporator User's guide

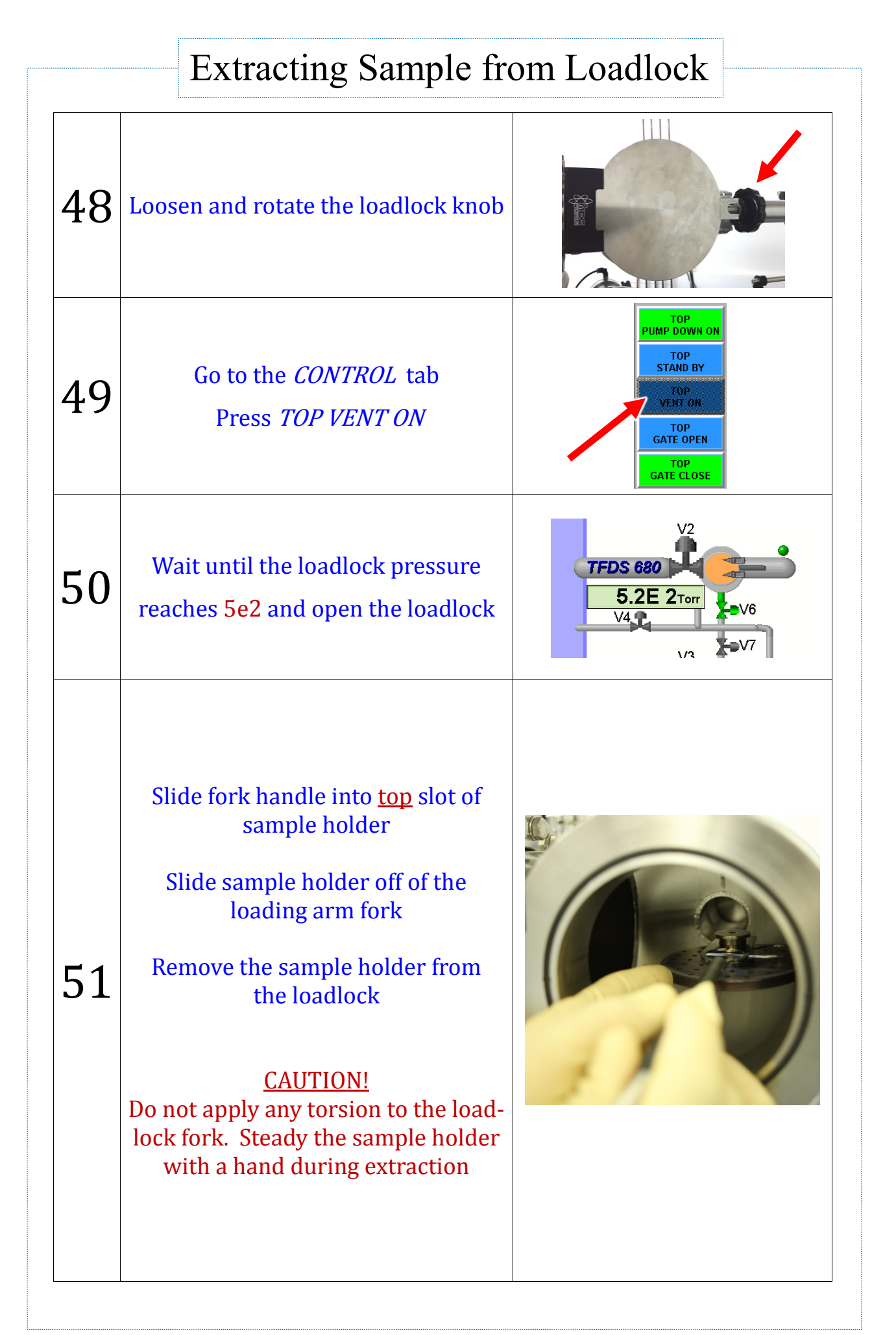

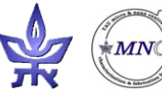

| Extracting Sample from Loadlock |                                                                                                    |                                                                                            |
|---------------------------------|----------------------------------------------------------------------------------------------------|--------------------------------------------------------------------------------------------|
| 52                              | Close the loadlock door,<br>tighten the loadlock knob<br>and immediately press<br><i>TOP PUMP DOWN ON</i> | TOP<br>PUMP DOWN ON<br>TOP<br>STAND BY<br>TOP<br>VENT ON<br>TOP<br>GATE OPEN<br>GATE CLOSE |
| 53                              | Wait for the turbo pump icon<br>to turn green<br>Press the <i>TOP STAND BY</i>                            | P1 P2 V12                                                                                  |
| 54                              | Logout from the control system                                                                            |                                                                                            |

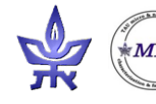